## **M**SKESSON

## McKesson SupplyManager<sup>™</sup>: **Payment Portal Access**

1 Once you have logged into McKesson SupplyManager, you will see this screen or the screen below depending on your homepage. Click on **"Orders"** on the toolbar.

2

3

Click on "Payment Portal"

## Or you may see this screen based on your homepage

- Once you have logged into SupplyManager, if this is the screen you see, click on **"Make a Payment"** on the toolbar.
  - Once in the **"Payment Portal"**, it brings you to the **"Aging Details"**
- From here, you can click on your account to see your invoices (you can also click on the "Open Invoices" link on the toolbar to get to the same screen)
- 5 From here, you can pay an invoice in full by selecting the checkbox **"Pay Full Amount"** and it will enter the full amount in the **"Amount to Pay"** or hit **"Select All"** to pay all open invoices
- 6 You can also choose to "**Short Pay**" by entering the amount you want to pay in the "**Amount to Pay**" – will illustrate this on the next page
  - Click **"Continue to Payment"** to pay the invoice

You can click on any of the arrows in the blue headings to sort differently

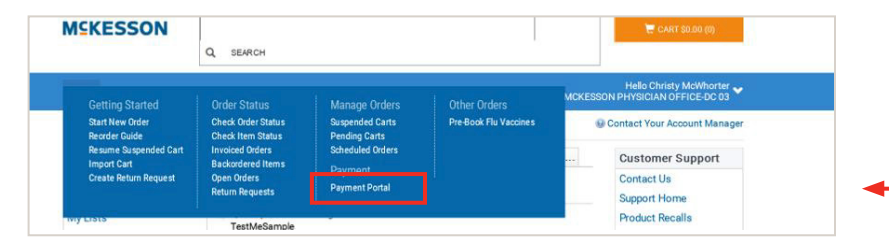

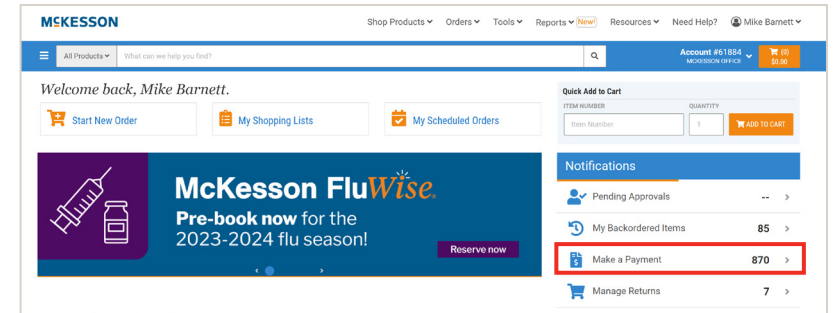

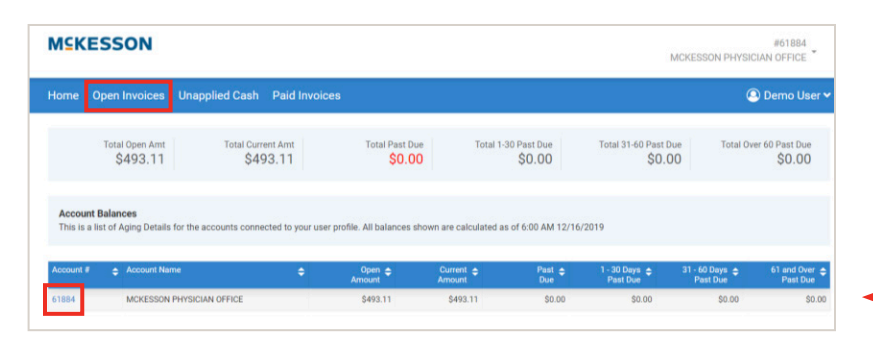

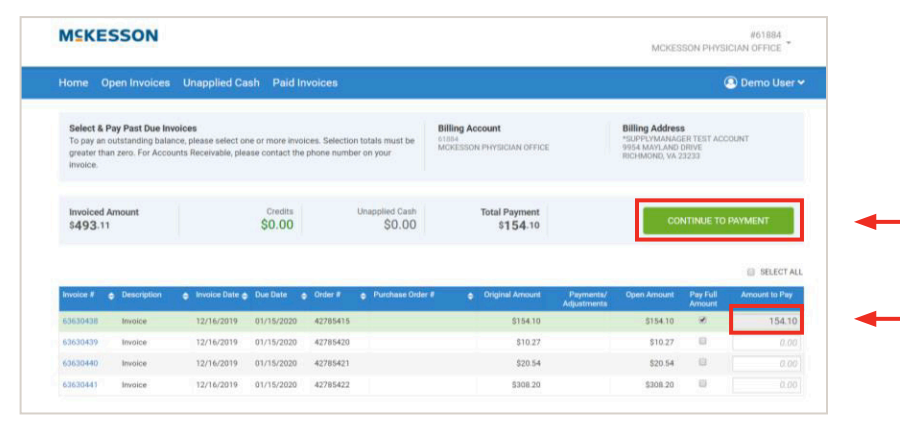

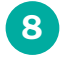

8 To "**Short Pay"** simply put in the amount you want to pay in the "Amount to Pay" box

9 Click "Continue to Payment"

| ISKES                                                  | EKESSON #61884<br>MCKESSON PHYSICIAN OFFICE            |                                                          |                                  |                                  |                                |                                                       |                          | #61884<br>ICIAN OFFICE                                          |                                     |               |
|--------------------------------------------------------|--------------------------------------------------------|----------------------------------------------------------|----------------------------------|----------------------------------|--------------------------------|-------------------------------------------------------|--------------------------|-----------------------------------------------------------------|-------------------------------------|---------------|
| ome Op                                                 | pen Invoices                                           | Unapplied Ca                                             | sh Paid I                        | nvoices                          |                                |                                                       |                          |                                                                 | (                                   | 🖲 Demo User 🗸 |
| Select & P.<br>To pay an o<br>greater than<br>invoice. | ay Past Due In<br>outstanding bala<br>n zero. For Acco | voices<br>nce, please select on<br>unts Receivable, plea | e or more invo<br>se contact the | olces. Selection<br>e phone numb | n totals must be<br>er on your | Billing Account<br>01894<br>MCKESSON PHYSICIAN OFFICE |                          | Billing Address<br>*SUPPLYMANAG<br>9954 MAYLAND<br>RICHMOND, VA | S<br>IER TEST ACC<br>DRIVE<br>23233 | TUUS          |
| Invoiced A<br>\$493.11                                 | mount                                                  |                                                          | Credits<br>\$0.00                |                                  | Unapplied Cash<br>\$0.00       | Total Payment<br>\$100.00                             |                          | co                                                              | NTINUE TO                           | PAYMENT       |
|                                                        |                                                        |                                                          |                                  |                                  |                                |                                                       |                          |                                                                 |                                     | SELECT ALL    |
| voice #                                                | Description                                            | <ul> <li>Invoice Date </li> </ul>                        | Due Date                         | Order #                          | Purchase Order 4               | P 🖨 Original Amount                                   | Payments/<br>Adjustments | Open Amount                                                     | Pay Full<br>Amount                  | Amount to Pay |
| 3630438                                                | Invoice                                                | 12/16/2019                                               | 01/15/2020                       | 42785415                         | - 1                            | \$154.10                                              |                          | \$154.10                                                        | 0                                   | 100.00        |
| 3630439                                                | Invoice                                                | 12/16/2019                                               | 01/15/2020                       | 42785420                         |                                | \$10.27                                               |                          | \$10.27                                                         |                                     | 0.00          |
| 3630440                                                | Invoice                                                | 12/16/2019                                               | 01/15/2020                       | 42785421                         |                                | \$20.54                                               |                          | \$20.54                                                         |                                     |               |
|                                                        |                                                        |                                                          |                                  |                                  |                                |                                                       |                          |                                                                 |                                     |               |

**10** Click on the drop-down box to select the reason you are choosing to Short Pay

Enter comments in the text box

12 Click on "Continue to Payment"

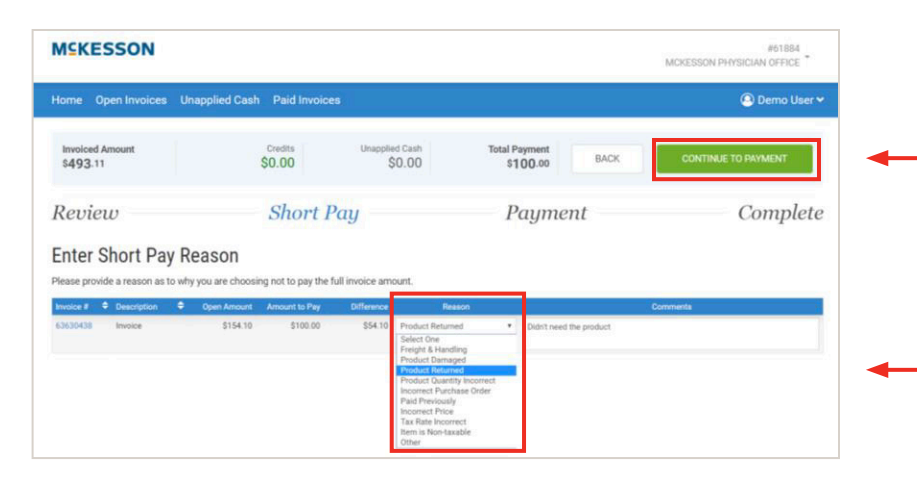

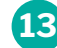

11

## 13 Click on the "Payment Method"

drop down box to select choose your payment method

| lome Open Invoices U                                                                                                    | Inapplied Cash Paid Invoic | es                       |                               | Christy McWhorter • |
|----------------------------------------------------------------------------------------------------|----------------------------|--------------------------|-------------------------------|---------------------|
| Invoiced Amount<br>\$38.04                                                                                                    | Credits<br>\$0.00          | Unapplied Cash<br>\$0.00 | Total Payment<br>\$38.04 BACK | MAKE PAYMENT        |
| Review                                                                                                    |                            | Payme                    | ent                           | Complete            |
| Billing Account<br>billing Account<br>billing<br>billing<br>billi |                            | Pé                       | ayment Methods:               | ]                   |

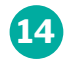

16

17

**14** Enter your bank account (or credit card if you selected to pay by credit card) information in the text fields

15 Scroll down to see the remainder of the page to accept the payment conditions

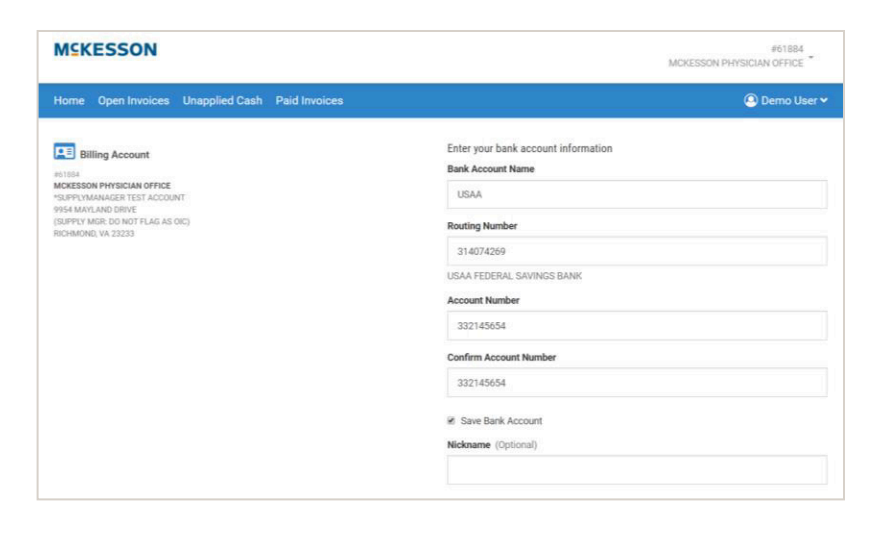

Click on the "I accept the ACH terms above" check box

Click on the green "Continue" button. ACH stands for Automated Clearing House. This works as an electronic check and moves money from your bank account to pay for the invoice.

| OURNAME                | 1000000 |
|------------------------|---------|
| omewhere, ST 00000     | DATE    |
|                        |         |
| PAY TO THE             | \$      |
|                        | DOLLARS |
|                        |         |
|                        |         |
| 044072324 000123456789 | 1.1.2.3 |
|                        |         |

Customer authorizes McKesson Medical-Surgical, Inc. ("McKesson"), to initiate ACH credit and debit entries to/from Customer's business account indicated above for amounts owed on invoices or statements that are provided to Customer and Customer hereby authorized Customer's named financial  $institution(s) \ (the \ "Institution(s)"), to \ accept \ the \ ACH \ credit \ and \ debit \ entries. \ Authority \ to \ initiate \ ACH$ credit and debit entries shall remain in full force and effect until McKesson's Credit Department has received written notice from Customer 30 days in advance of its termination of such authorization. Customer understands that Customer has the legal right to stop payment of an ACH credit or debit entry by notification to Institution; provided, prior to such action, Customer shall give McKesson 30 days written notice to permit McKesson to take any necessary actions to avoid disruptions in payment from Customer Customer agrees to follow NACHA rules applicable to ACH transactions

| ✓ I accept the ACH terms above. |          | - |
|---------------------------------|----------|---|
| CANCEL                          | CONTINUE | - |

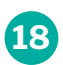

**18** Once you have entered, your Payment Method, click on the green "Make Payment" button.

| MERESSON                                                                                                    |                       |                          |                           | MCK                          | ESSON PHYSICIAI | #61884<br>N OFFICE |
|----------------------------------------------------------------------------------------------------|-----------------------|--------------------------|---------------------------|------------------------------|-----------------|--------------------|
| Home Open Invoices Unapp                                                                                                    | lied Cash Paid Invoid | es                       |                           |                              | @ t             | Demo User 🛰        |
| Invoiced Amount<br>\$493.11                                                                                                    | Credits<br>\$0.00     | Unapplied Cash<br>\$0.00 | Total Payment<br>\$100.00 | BACK                         | MAKE PAYMEN     | ۹T                 |
| eview Short Pay                                                                                                    |                       | Pay                      | Payment                   |                              | Complete        |                    |
| Billing Account                                                                                                    |                       |                          | Payment Methods:          |                              |                 |                    |
| NTIME<br>ACCESSION PHYRICALIN OFFICE<br>SIMPY NAMANANCET TAST ACCOUNT<br>SIMPY MARK NAMO DIRAC DIRAC SOLUCI<br>SIMPY MARK NAMO DIRAC SOLUCI<br>SIMPY MARK NAMO DIRAC S |                       |                          | Your Bank Accounts        | Institution                  | Lost 3          |                    |
|                                                                                                    |                       |                          | * USAA                    | USAA FEDERAL SAVINGS<br>BANK | ****654         | I                  |
|                                                                                                    |                       |                          |                           |                              |                 |                    |

This page confirms that you have successfully processed your payment.

Additional comments: You can click on the blue toolbar at any time to view Open Invoices, Unapplied Cash and Paid Invoices

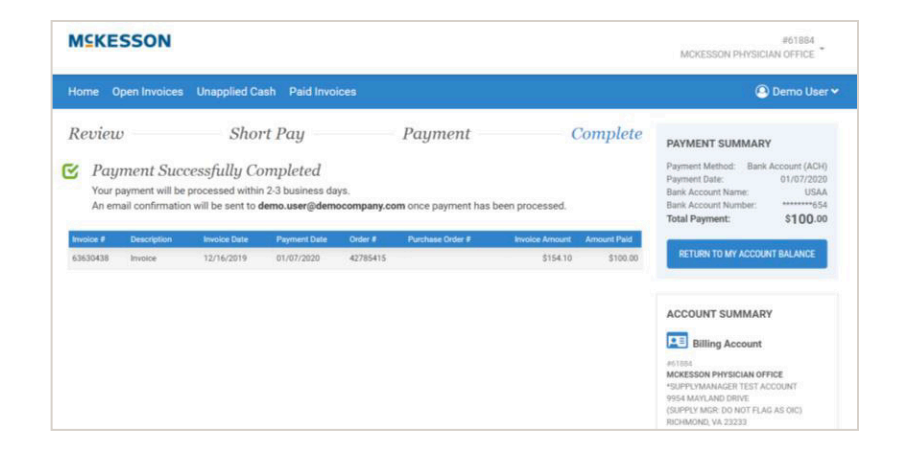

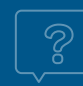